## Logging into the TELO ONLY Resource portal

www.tuitionexchange.org

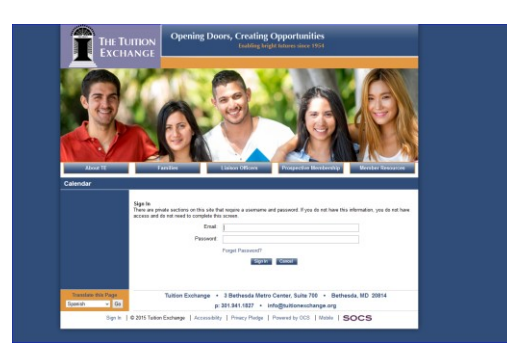

Select the last tab on the right – Member Resources Click on the TELO ONLY FORMS login option (second option in the drop down box) EMAIL and PASSWORD are generic <u>TELO@tuitionexchange.org</u> (type exactly as presented) TELO14 (type exactly as presented)

Once inside the site it looks like the picture below:

| About TE                            | Families Liaison C                       | officers Prospective Membership Member                                            | ar Resources |
|-------------------------------------|------------------------------------------|-----------------------------------------------------------------------------------|--------------|
| TELO Only Forms                     |                                          |                                                                                   |              |
|                                     | HOME > TELO ONLY FORMS >                 |                                                                                   |              |
| Annual Reports                      |                                          |                                                                                   |              |
| Applications                        | AL 09 A B C D E F G                      | HIJKLMNOPQRSTOVWX                                                                 | Y Z          |
| Communication                       | Annual Reports                           | Applications                                                                      |              |
| TE 2014 - 15 Training               | Communication                            | TE 2014 - 15 Training                                                             |              |
|                                     |                                          |                                                                                   |              |
| Translate this Page<br>Spanish v Go | Tuition Exchange • 3 Beth<br>p: 301.941. | esda Metro Center, Suite 700 ∘ Bethesda, MD 2/<br>1827 ∘ info@tuitionexchange.org | 2814         |

The Annual Report folder provides information specific to the Annual Report and is updated annually in advance of the Annual Report submission date – October 30

Communication folder includes the Updated TE Handbook

Application folder has samples and examples of application information and options

TE 2014-15 Training houses all training handouts, recordings and FAQ's